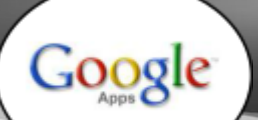

## At a Glance...

- provides productivity apps that equate MS Office software, along with many other apps
- Permits sharing documents for viewing/editing
- currently a teacher-only service, but student accounts are planned for 2015-2016
- also provides unlimited file storage space in "the cloud."

Access It At...

www.google.com or via mobile device app

Required Knowledge...

- Basic MS Windows / PC operation
- Helpful: Previous MS Office experience

Username / Password

- Username: WCPSS email name (ex. jsmith1)
- Password: WCPSS email password

To begin with, let's get logged into Google. Navigate your web browser to www.google.com. Click "Sign In." Enter your full WCPSS email address Google (ex. jsmith1@wcpss.net) One account. All of Google. No need to enter password yet. WAKE COUNTY PUBLIC SCHOOL SYSTEM In WCPSS, you may receive a document via email that someone has Log into Google Apps for Education shared with you from User Type: Username You'll be forwarded to the WCPSS Google. -Your Wake ID Staff Google login entry. You may have to enter Your Wake ID Password Enter your username (your WCPSS this login information email name) and your email to be able to view / password and click "Login." access it.

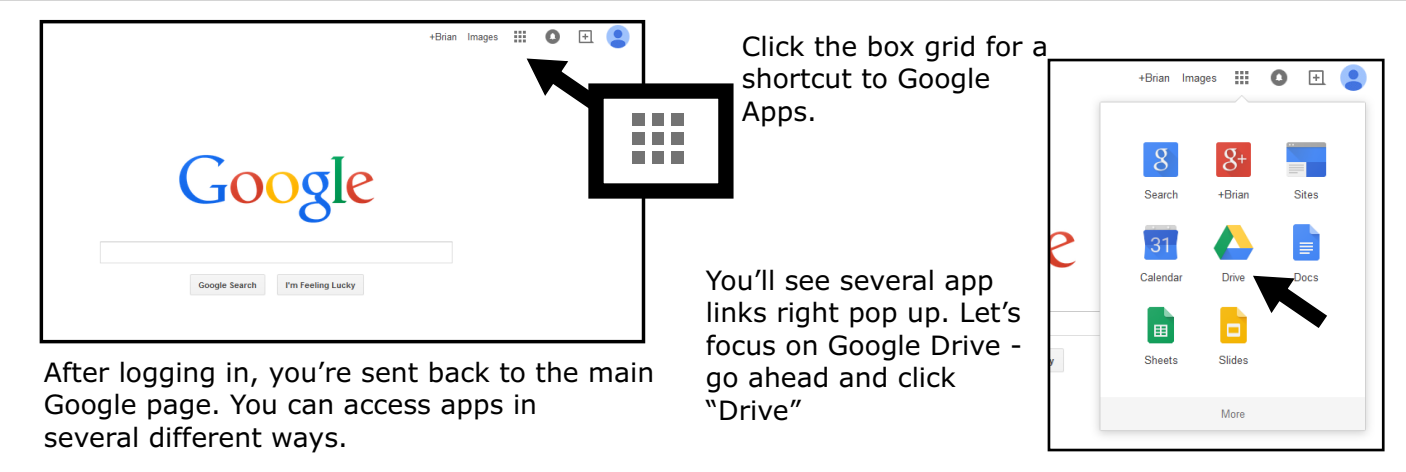

Google Drive is an app that offers you two things. The first is unlimited storage space for files. The second is a suite of productivity apps, many of which accomplish the same tasks as Microsoft Office. So what's the advantage to using Google over MS Office? First, your documents are saved to "the cloud" (which simply is remote storage on Google's machines). You can access them via logging into Google anytime, anywhere, on any device. No need to have any installed software. The second advantage is that you can share these documents with others, for viewing and/or editing.

Once WCPSS makes Google Apps accounts available for students, you'll be able to share items with students electronically, no email involved.

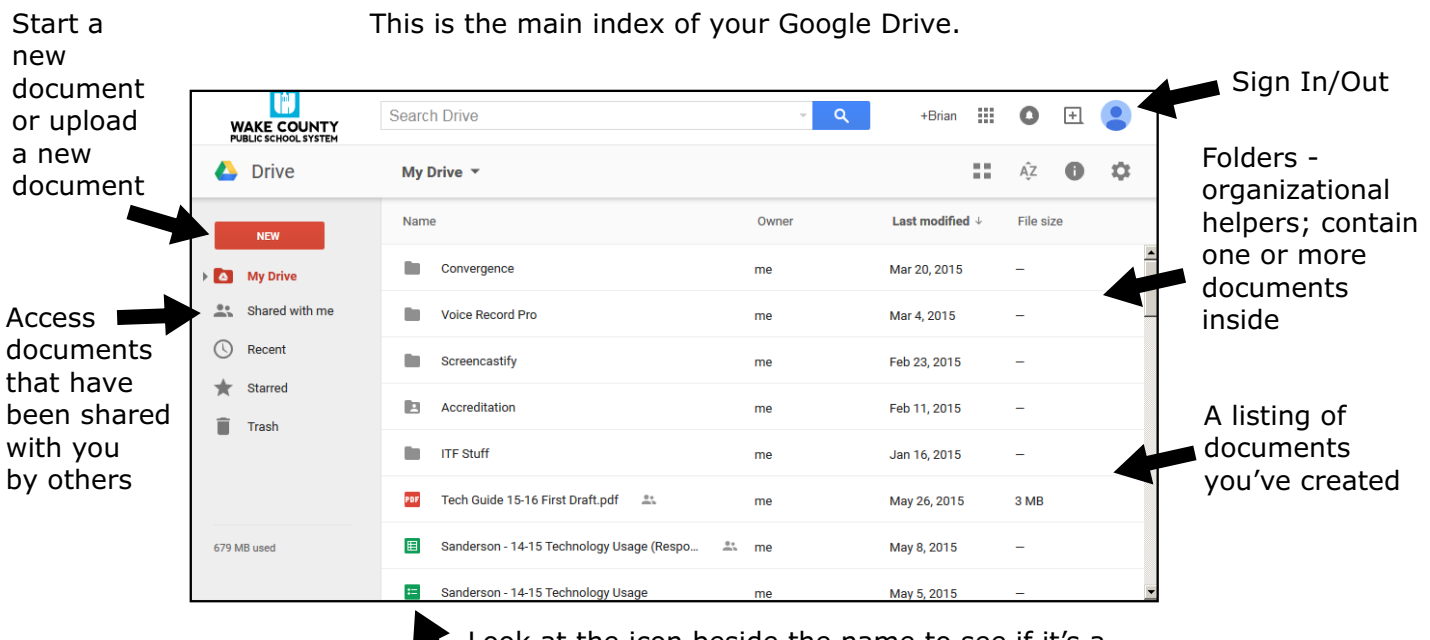

Look at the icon beside the name to see if it's a folder or the type of document it is

If this is your first time in your WCPSS Google Drive, you won't see any documents or folders! If you access your personal Google Drive on your device, be careful not to confuse yourself!

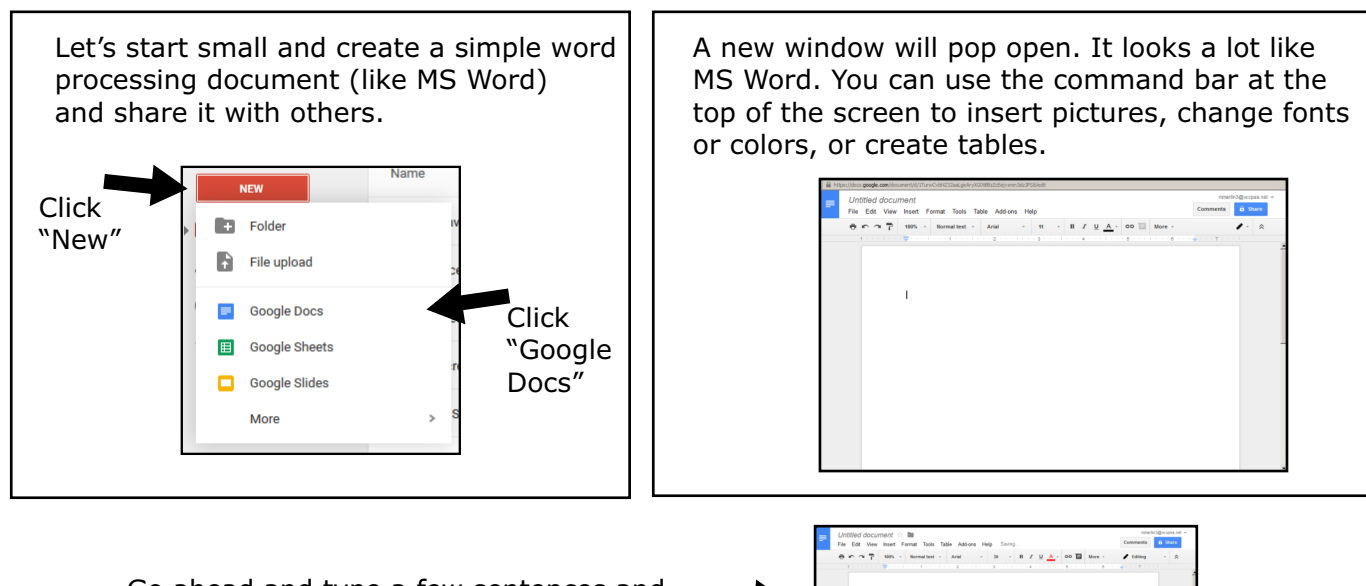

Go ahead and type a few sentences and try inserting a picture or a table.

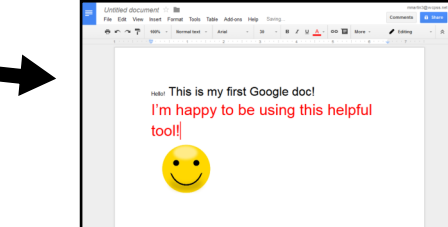

Notice at the top that Google automatically save as you edit the document. No more losing work from not saving! Give your document a title at the top left. Just click "Untitled Document" and enter the name.

| Untitled document<br>File Edit View Insert Forlat Tools Table<br>My First Google Doc 🖈 🖿<br>File Edit View Insert Format Tools T<br>Tools Table<br>Normal text -                                                                                                    |
|----------------------------------------------------------------------------------------------------|
| Comments G Share                                                                                                    |
| il<br>Can edit<br>Can edit<br>Can comment<br>Can view<br>You can select if the person you're<br>sharing it with can edit the document,<br>comment on it, or just view it.                                                                                                    |
| Once you select people to share it with,<br>you can have an automated email sent to<br>them, letting them know they have access<br>to this document. You can include a note<br>in the large empty paragraph box. If you<br>don't want an email sent to your recipients,<br>un-check the box.<br>Clicking "advanced" shows you more detail<br>about sharing this document. It also gives you |
|                                                                                                    |

Even though your document is safe and stored on Google's servers, you may want to download a copy for yourself. Select "File / Download as..." to download a copy. You can even download a \*.doc version of this document, which you can open in MS Word.

My Drive 🔻 🛆 Drive To finish up our tutorial on Google Apps, let's see how we can upload a file to store Name in our Google Drive. Go back to the main Convergence Google Drive index window and click "New." My Drive Shared with me Voice Record Pro Folder An Explorer window will pop open. Locate the file you want to upload and store on your Google Drive. File upload F. You can store documents, photos, videos - just about Select Google Docs any type of file you can think of! "File Upload." Google Sheets Google Slides You'll be able to access those later, anywhere, anytime. More Think of it as a flash thumb drive that's always accessible to you!

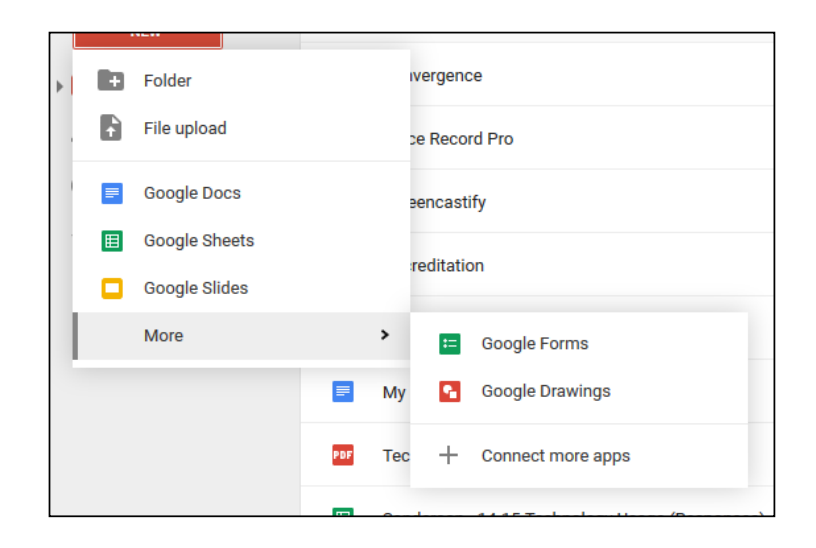

Note there are lots of other types of documents you can create. "Google Sheets" equates MS Excel spreadsheets. "Google Slides" is Google's version of PowerPoint.

"Google Forms" permits you to create online forms that collect information from visitors. Google Drawings lets you create simple graphics. There are other apps you can connect to your Google account, as well.

Now you have a solid start with Google Apps - specifically, Google Drive!

 Additional Tutorials / Training / Help...

 https://support.google.com/drive/

 http://learn.googleapps.com/drive

 https://www.google.com/edu/training/get-trained/docs-suite/introduction.html